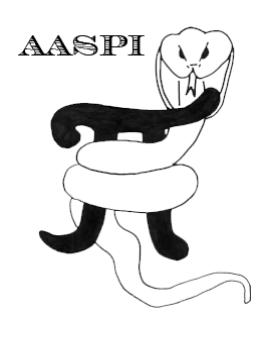

# COHERENT NOISE SUPPRESSION WORKFLOW – PROGRAM coh\_noise\_suppression\_workflow

### Contents

| Computation flowchart  | 1  |
|------------------------|----|
| Approach               | 2  |
| Linear moveout         | 5  |
| dip3d                  | 6  |
| filter dip components  | 7  |
| similarity3d           | 7  |
| Model Coherent Noise   |    |
| Reverse linear moveout | 9  |
| References             | 15 |

# **Computation flowchart**

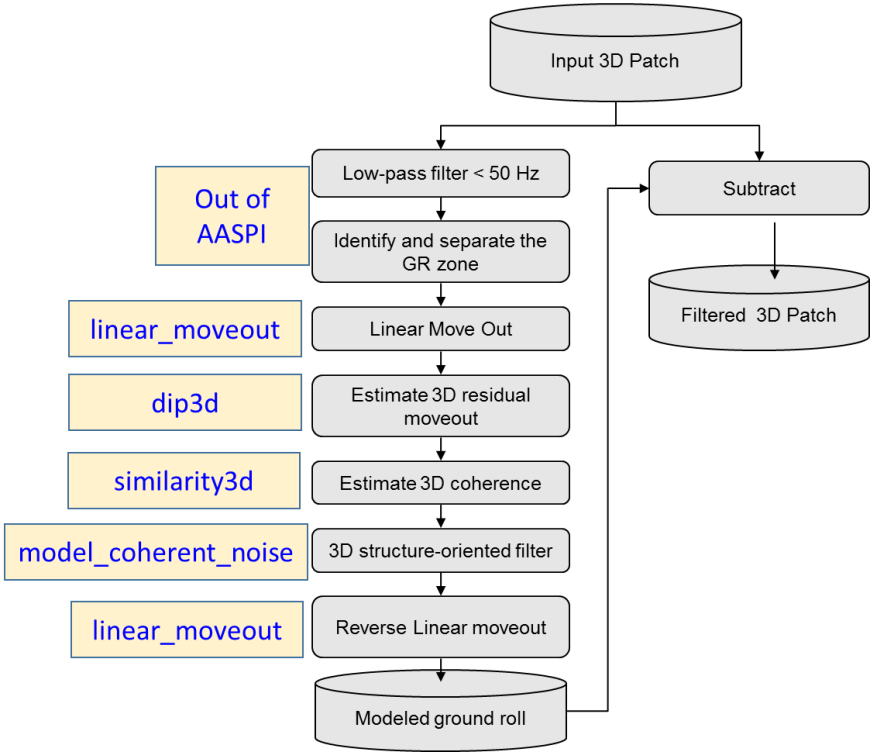

This flowchart is based on Verma et al. 2015.

# Approach

The seismic data includes geological reflections of all frequency ranges (e.g. 12-85 Hz). The first step is to apply a low pass filter, f < 50 Hz (10-15-35-45Hz) that removes the signal in the higher frequency range (40 < f < 85 Hz). The second step is to window the groundroll contaminated zone, based on an average group velocity of 1000 m/s. In this manner, subsequent filters will not impact reflection events outside the groundroll window. In the third step, apply a linear move out (**liner\_moveout** utility) correction using groundroll phase velocity v = 1500 m/s (5000 ft/s), thereby approximately flattening the shingled groundroll events and misaligning the higher apparent velocity geological reflections of interest. At this point, we have created a patch of data that is amenable to 3D edge preserving structure-oriented filtering (Marfurt, 2006).

We compute the residual inline and crossline (with **dip3d** utility) components of linear moveout as well as coherence (with **similarity3d** utility) within each and every 3 channel by 3 shot by 0.020 s analysis window. Each sample forms part of 9 spatial by 21 vertical (or 189) windows. The most coherent Kuwahara (1976) window (i.e. the one that best represents moderately dipping coherent groundroll) is used for subsequent analysis. If the window is sufficiently coherent (c > 0.7) we apply a Karhunen–Loève (KL) filter (with **model\_coh\_noi\_workflow** utility) to model the strongest event (the moveout-corrected groundroll) at the current sample of interest. If the window is incoherent (c < 0.6), only misaligned signal (or random noise) exists, and no filter is applied. We blend the modeled noise and signal for value of 0.6 < c < 0.7.

We apply an inverse linear moveout after the KL filter to obtain the modeled groundroll (**Error! Reference source not found.**a). Finally we subtract the modeled groundroll from the o riginal data. A major advantage of KL filtering is that the scale of the seismic amplitude does not change. A simple subtraction therefore is effective and sufficient. In this workflow, the most important parameters are the high cut frequency, linear moveout velocity, window size, and the threshold values of coherence. We obtain the high cut frequency by simply applying bandpass filters to the gather to determine at which frequency band the groundroll is sufficiently low in amplitude. Since we know our data is dispersive and will need to search for residual linear moveout we only need an approximate phase velocity of groundroll. The size of vertical analysis window used in the KL filter should be smaller than the dominant groundroll period to avoid vertical mixing of events. If the window is too large, vertical samples that correspond to different groundroll phase velocities will be smeared, reducing the amount of noise that can be modeled. When using a nine-trace (three shots into three channels) window, we find that the first two eigenvectors (rather than simply the first eigenvector) better estimate the groundroll.

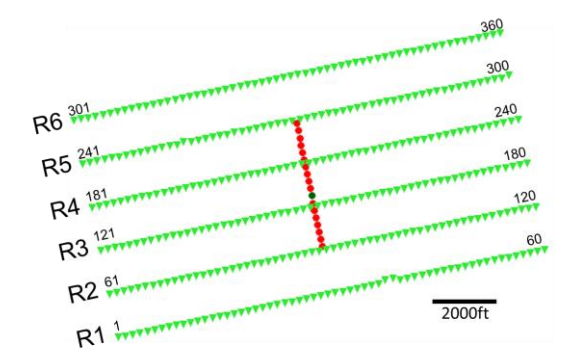

Please note that this method works the best if your data is acquired as piecewise 3D (or in patches). Like in this figure if any shot point in (red point) is active then the whole receiver patch (R1-R6) is active.

You can initiate the workflow utility either by typing **aaspi\_coh\_noi\_supp\_workflow** or by clicking on **AASPI Coherent Noise Suppression Workflow** from the AASPI prestack utility under ASSPI Workflows.

| Eile Prestack Utiliti                  | es <u>D</u> isplay Tools                           | Other Utilities                                  |                                                     |                 |
|----------------------------------------|----------------------------------------------------|--------------------------------------------------|-----------------------------------------------------|-----------------|
| SEGY to AASPI                          |                                                    |                                                  |                                                     |                 |
| format conversion f<br>(migrated data) | SEGY to AASPI<br>format conversion<br>(unmigrated) | SEGY to AASPI<br>format conversion<br>(raw data) | AASPI to SEGY<br>format conversion<br>(single file) | AASPI Workflows |
| AASPI Prestack Work                    | flows                                              |                                                  |                                                     |                 |
|                                        |                                                    |                                                  |                                                     |                 |
| AASPI - Coherent No                    | ise Suppression W                                  | orkflow                                          |                                                     |                 |
| AASPI <u>C</u> oherent N               | Voise Suppression V                                | Workflow                                         |                                                     |                 |
| AACDI Desete du Che                    | waterna Onianta d Fil                              |                                                  |                                                     |                 |
| AASPI - Prestack Str                   | ucture-Oriented Fill                               | tering worknow —                                 |                                                     |                 |
| AASPI Prestack S                       | tructure-Oriented F                                | iltering Workflow                                |                                                     |                 |

The following window will pop-up (see next page).

|                                                                  | 27. 2015)                                                          |
|------------------------------------------------------------------|--------------------------------------------------------------------|
| AASPI - con_noi_supp_workflow (Release Date: April               |                                                                    |
| j <u>E</u> ile <u>A</u> ASPI_Utilities                           | Help                                                               |
| Coherent Noise Suppression workflow: This<br>Step 1: Select a Pr | orogram models coherent noise e.g. Groundri<br>estack Seismic Data |
| Input seismic data file name (*.H):GrZone                        | 8sec_2800_1.H Browse                                               |
| *Unique Project Name: 2800                                       |                                                                    |
| Suffix: workflow                                                 |                                                                    |
| Verbose:                                                         |                                                                    |
| Use MPI: 🔽 🧹 📕                                                   |                                                                    |
| Processors per node: 8 5                                         |                                                                    |
| Node List: localhost                                             |                                                                    |
| Save workflow environment narameters                             |                                                                    |
| Save worknow environment parameters                              |                                                                    |
|                                                                  |                                                                    |
| Step2 : Save parameter files for desired pro                     | ograms                                                             |
| Define parameters for linear_moveout                             | Iinear_moveout                                                     |
| Define parameters for dip3d                                      | □ dip3d                                                            |
| Define parameters for filter_dip_components                      | filter_dip_components                                              |
| Define parameters for similarity3d                               | □ <u>s</u> imilarity3d                                             |
| Define parameters for model_coherent_noise                       | <u>m</u> odel_coherent_noise                                       |
| Define parameters for rlinear_moveout                            | □                                                                  |
| Step3 : Execute Coherent Noise Suppression                       | Workflow                                                           |
| Execute Coherent Noise Suppression W                             | orkflow                                                            |
|                                                                  |                                                                    |
|                                                                  |                                                                    |

Here, choose (1) Input seismic file, which is recommended to be 3D, with Shotline as Inline and Channel number as X line (please see the section below to get the details of the format), (2) unique project name. Choose the number of processors (5); all of the utilities under this workflow are on MPI except linear move out. Once you click (6) Save workflow parameter, a parameter file will be created as well as the linear moveout tab will be active.

Before you import the input file, in order to make the process smooth, you can create the following header

X= Shot no \*110 Y=Channel No\*110.

If your data has the same number of channels for all the shots, you may not require to change X and Y.

Choose the shot point no. byte location as inline no and channel no. byte location as cross line byte location.

| 🗙 AASPI program aaspi_util - Post Stack Utilities (R                | elease Date: April 27, 2015)                                                                             |
|---------------------------------------------------------------------|----------------------------------------------------------------------------------------------------|
| <u>File</u> <u>Volumetric</u> Attributes Formation                  | attributes _Display Tools _Other Utilities Set AASPI Default ParametersHe                                |
| SEGY to AASPI<br>format conversion<br>(multiple files)              | AASPI to SEGY<br>format conversion<br>(single file) AASPI QC Plotting AASPI Workflows Prestack Utilities |
| SEGY to AASPI - Convert Poststack seism                             | ic volumes from SEGY to AASPI format                                                                     |
| SEGY Header Utility :                                               | SEGY Header Utility                                                                                      |
| 2D SEG-Y Line rather than 3D Survey ?                               | -                                                                                                    |
| SEGY format input file name<br>(*.segy,*.sgy,*.SEGY,*.SGY):         | 8925/project/Synthetic/SecondSet/2800/Sythetic_GrZone_8sec_2800_2.sgy Broc 1 DIC Header                  |
| AASPI binary file datapath:<br>Absolute file name followed by a '/' |                                                                                                    |
| Unique Project Name:                                                | 0                                                                                                    |
| AASPI Output File Name (*.H):                                       | Sythetic_GrZone8sec_2800_2.H                                                                             |
| Verbose:                                                            |                                                                                                    |
| VBlock:                                                             | 10000                                                                                                    |
| Byte loc. of X-Coord:                                               | 201 4 byte int 💌                                                                                         |
| Byte loc. of Y-Coord:                                               | 205 4 byte int 🗸                                                                                         |
| Byte loc. of line (inline) no.:                                     | 209 4 byte int 🚽                                                                                         |
| Byte loc. of cdp (xline) no.:                                       | 213 4 byte int 💌                                                                                         |
| Override scalco                                                     | 0 - use value in header 💌                                                                                |
| Override the time of the first sample (ms                           | ) : 0                                                                                                    |
| Vertical Unit:                                                      | s 🔻                                                                                                    |
| Horizontal Unit:                                                    | ft 🔻                                                                                                    |
| Amplitude Threshold:                                                | 1E+10                                                                                                    |
| Max. no. spikes/trace:                                              | 2                                                                                                    |
| Read text header as ASCII:                                          |                                                                                                    |
| Execute                                                             |                                                                                                    |

#### Linear moveout

After you save the parameters on the workflow utility, the linear moveout utility will become active. If you click on **liner\_moveout** the following window will display:

| <u>F</u> ile        |                                   | <u>H</u> elp             |
|---------------------|-----------------------------------|--------------------------|
| linear_moveout - ca | alculate Linear moveout           |                          |
| Seismic Input (*.H) | _GrZone8sec_2800_2.H Bro          | wse                      |
| Unique Project Nan  | ne: 2800                          |                          |
| Suffix:             | workflow                          |                          |
| Liner Moveout corr  | ection                            |                          |
| LMO Velocity (ft/s  | ): [280q]                         | 1                        |
| Start time(s):      | -0.4                              | 2                        |
| End time(s):        | 1.6                               | 3                        |
| f1 (Hz):            | 10                                |                          |
| f2 (Hz):            | 15                                |                          |
| f3 (Hz):            | 25                                |                          |
| f4 (Hz):            | 30                                |                          |
|                     |                                   |                          |
| Save linear_move    | out parameters for AASPI Cohere   | nt Noise Suppression Wor |
| Save Paramete       | r and return to Coherent Noise Su | ppression                |
|                     |                                   |                          |
|                     |                                   |                          |
|                     |                                   |                          |
|                     |                                   |                          |
|                     |                                   |                          |

Here, the input file is taken from the input seismic file provided to the **coh\_noi\_supp\_workflow** main utility and it will be greyed out. Choose (1) velocity for linear moveout - for ground roll suppression you can choose most common phase velocity of ground roll here. Choose (2) a start time of less than 0, as the high velocity events can be over corrected and may have negative time, choose (3) an end time. As you click on (4) save parameter, a linear moveout parameter file will be created and the linear moveout utility will close. The dip 3d tab should be active now.

#### dip3d

As you click on the **dip3d** tab, a dip3d window will pop-up, here you can choose the parameter you wish. You can also see **dip3d** documentation for details. Input file for this utility is automatically provided and is the output of linear moveout utility.

| 🗙 AASPI - program dip3d (Release Date: April 27, 2015)       |              |
|--------------------------------------------------------------|--------------|
| ]] <u>F</u> ile                                              | <u>H</u> elp |
| dip3d - calculate 3d dip attributes using analytic semblance |              |
| Seismic Input (*.H): Imo_2800_workflow.H                     | Browse       |
| Unique Project Name: 2800                                    |              |
| Suffix: workflow                                             |              |
| Typical Extended                                             |              |
| Theta Max:(degrees) 20                                       |              |
| Delta Theta (degrees): 4                                     |              |
| Conversion velocity (unit2/unit1) : 8000                     |              |
| Dip Window Height (unit1): 0.01                              |              |
| Convert theta_max from degrees to unit1/trace: 0 Calculate   |              |
| Want Dip Components Result? 🔽 required                       |              |
| Want Dip Magnitude Result?                                   |              |
| Want Dip Azimuth Result?                                     |              |
| Want Dip Confidence Result?                                  |              |
| Save dip3d parameters for subsequent workflow                |              |
| Save parameters and return to Workflow GUI                   |              |

Here, I prefer to keep the default parameters. As, I click (3) save parameter a **dip3d** parameter file is created and, filter dip components tab becomes active.

#### filter dip components

As you click on the filter dip components tab, a **filter\_dip\_components** window will pop-up , here you can choose the parameter you wish . You can also see **filter\_dip\_components** documentation for details. Input files for this utility are automatically provided and are output files of **dip3d** utility.

| X AASPI - program filter_o                        | dip_components (Release Date: April                               | 27, 2015)                                                          | Help                          |
|---------------------------------------------------|-------------------------------------------------------------------|--------------------------------------------------------------------|-------------------------------|
| filter_dip_components<br>Such filter benefits all | - filters inline and crossline co<br>subsequent dip-guided and di | mponents of structural dip in 3D<br>p-based attribute computations |                               |
| Inline Dip (*.H):                                 | inline_dip_2800_workflow.H                                        |                                                                    | Browse                        |
| Crossline Dip(*.H):                               | crossline_dip_2800_workflow.                                      | н                                                                  | Browse                        |
| Dip Confidence (*.H):                             | conf_2800_workflow.H                                              |                                                                    | Browse                        |
| Unique Project Name:                              | 2800                                                              |                                                                    |                               |
| Suffix:                                           | workflow                                                          |                                                                    |                               |
| Typical Extended                                  |                                                                   |                                                                    |                               |
| Filter to apply:                                  |                                                                   | LUM                                                                |                               |
| Smooth values > alp                               | oha % of max confidence. alph                                     | a: 0.5                                                             |                               |
| Lower and Upper Per                               | rcentile, beta:                                                   | 20                                                                 |                               |
| MSMTM range:                                      |                                                                   | 5                                                                  |                               |
| Window length (ft):                               |                                                                   | 100                                                                |                               |
| Window width (ft):                                |                                                                   | 100                                                                |                               |
| Window height (s):                                |                                                                   | 0.01                                                               |                               |
| Use rectangular_wine                              | dow?:                                                             | Γ                                                                  |                               |
| Save filter_dip_comp                              | onents parameters for subseq                                      | uent Workflow                                                      |                               |
| Save parameters                                   | and return to Workflow GUI 🎸                                      | 1                                                                  |                               |
|                                                   |                                                                   |                                                                    |                               |
|                                                   |                                                                   |                                                                    |                               |
| (c) 2008-2015 AASPI -                             | The University of Oklahoma                                        |                                                                    | Execute filter_dip_components |

Here, I prefer to keep the default parameters. As, I click (1) save parameter, a **filter\_dip\_components** parameter file is created and, **similarity3d** tab becomes active.

#### similarity3d

As you click on the **similarity3d** tab, a **similarity3d** window will display; here you can choose the parameter you wish. You can also see **similarity3d** documentation for details. Input files for this utility are automatically provided and are output files of **dip3d** and linear moveout utilities.

| 🗙 AASPI - program similarity3d (R                                                                                                    | telease Date: April 27, 2015)                                                           |                           |                      |
|----------------------------------------------------------------------------------------------------|-----------------------------------------------------------------------------------------|---------------------------|----------------------|
| similarity3d - calculate 3d sin                                                                                                    | nilarity-type attributes                                                                |                           | <u>Teib</u>          |
| Soismic Input Filonomo (* H):                                                                                                    | Ima 2000 workflow U                                                                     |                           | Trenural             |
| Inline Din Eilename (* H).                                                                                                    | inting_2800_worknow.H                                                                   |                           | Browse               |
| Crossline Din Filename (* H):                                                                                                    | Inline_dip_tum_tit_2800_                                                                | workflow.H                | Browse               |
| Average Power Spectrum                                                                                                    | [crossine_aip_ium_iiic_28                                                               | oo_worknow.H              | Browse               |
| Filename (*.H):                                                                                                    | 1                                                                                       |                           | biowse               |
| *Unique Project Name:                                                                                                    | 2800                                                                                    |                           |                      |
| Suffix:                                                                                                    | workflow                                                                                |                           |                      |
| Typical Extended                                                                                                    |                                                                                         |                           |                      |
| dTheta Interpolate (>0):                                                                                                    | 1                                                                                       |                           |                      |
| Similarity Power (>0):                                                                                                    | 2                                                                                       |                           |                      |
| Similarity Mean (0->1):                                                                                                    | 0                                                                                       |                           |                      |
| Use constant test vector<br>in outer product similarity?                                                                                                    | <b>N</b>                                                                                |                           |                      |
| Balance data vecto<br>before computing covariar                                                                                                    | nce matrix?                                                                             |                           |                      |
| Analysis Window Definition                                                                                                    | Parameters                                                                              |                           |                      |
| Use data-adaptive analysi                                                                                                    | s windows?                                                                              | Use a fixed height window |                      |
| Fixed Covariance Window                                                                                                    | Half Height (unit1):                                                                    | 0.01                      |                      |
| Taper applied to vertical a                                                                                                    | nalysis window (Percent)                                                                | 20                        |                      |
| Reference frequenc<br>(Percentile of average pov<br>(Used to define data-adap                                                                                               | :y, f_ref<br>wer spectrum):<br>otive windows)                                           | 80                        |                      |
| Inline Window Radius (unit                                                                                                    | :2) :                                                                                   | 100                       |                      |
| Crossline Window Radius                                                                                                    | (unit2):                                                                                | 100                       |                      |
| Use rectangular analysis v                                                                                                    | vindow?                                                                                 | <u>ज</u>                  |                      |
| Results                                                                                                    |                                                                                         |                           |                      |
| Want Energy Ratio Similari<br>Want Outer Product Simila<br>Want Sobel Filter Similarity<br>Want Gradient Componen<br>Want Total Energy Attribut<br>Want Coherent Energy Att | ty Attribute?<br>rity Attribute?<br>(Attribute?<br>ts Attribute?<br>te?<br>ribute?<br>T |                           |                      |
| Save similarity3d paramete                                                                                                    | ers for subsequent workflo                                                              | w                         |                      |
| Save parameters and re                                                                                                    | turn to Workflow GUI                                                                    |                           |                      |
| (c) 2008-2015 AASPI - The U                                                                                                    | Iniversity of Oklahoma                                                                  |                           | Execute similarity3d |

Here, it is prefered to not generate only sobel filter similarity or energy ratio similarity, so unclick the gradient component and outer product similarity and keep the other parameters at default. Click save parameter, and a **similarity3d** parameter file is created, and model coherent noise tab becomes active.

#### **Model Coherent Noise**

As you click on the model coherent noise tab, a **model\_coherent\_noise** window will be displayed. Here you can choose the parameter you wish. This utility is modified from **sof3d**. Input files for this utility are automatically provided and are output files of linear moveout, **dip3d** and **similarity3d** utilities.

| AASPI - model_conerent  | t_noise (Release Date: Apri | 11 27, 2015)                       |                     |
|-------------------------|-----------------------------|------------------------------------|---------------------|
| <u> </u>                |                             |                                    | Help                |
| model_coherent_noise    | - model coherent nois       | se along precomputed dips          |                     |
| Input Volume (*.H):     | Imo_2800_workflow.          | .H Browse                          |                     |
| Inline Dip (*.H):       | _lum_filt_2800_workf        | flow.H Browse                      |                     |
| Crossline Dip(*.H):     | _lum_filt_2800_workf        | flow.H Browse                      |                     |
| Similarity Input (*.H): | imilarity_2800_workf        | flow.H Browse                      |                     |
| *Unique Project Name:   | 2800                        |                                    |                     |
| Suffix:                 | workflow                    |                                    |                     |
| Typical Extended        |                             |                                    |                     |
| dTheta Interpolate:     | 1                           |                                    |                     |
| Rectangular Windowi     | ? ON                        |                                    |                     |
| Window height (unit1    | .):                         | 01                                 |                     |
| Inline Window Radius    | 100                         | 0                                  |                     |
| Crossline Window Ra     | dius: 100                   | 0                                  |                     |
| Search overlapping la   | ateral windows? ON          |                                    |                     |
| Search overlapping v    | ertical windows? ON         |                                    |                     |
| Retain DC Bias?         | OFF                         | F                                  |                     |
| Compute rejected no     | ise? OFF                    | F                                  |                     |
| Preserve edges using    | g similarity, s: 📈          | 2                                  |                     |
| s_low: 0.6 s_           | high: 0.7                   | entered_window: 0.95               |                     |
| Desired attribute volu  | limes                       |                                    |                     |
| Want PC Filtered dat    | ta?                         | Vumber of Figenvectors             | 1                   |
| Want alpha-trimmed      | mean filtered data ?        | Percent rejected on each end       | 20                  |
| Want lum-filtered da    | ata ?                       | Percentile bounds on each en       | d of lum filter: 20 |
| Want mean-filtered      | data?                       | Г                                  | 120                 |
| Cause model, asheren    | •                           | an AACDI Coomotrio Attributo World | flaur               |
| Save model_coheren      | ic_noise parameters ic      | or AASPI Geometric Attribute work  | now                 |
| Save narameters a       | and return to coh noi       | supp workflow 1                    |                     |

Here, (1) for c < s\_low, only misaligned signal (or random noise) exists, and no filter is applied. Choose (2) s\_high, keeping in mind that for c > s\_high the window is sufficiently coherent and a Karhunen–Loève (KL) filter is applied. For the values between (0.6 < c < 0.7), it blends the modeled noise and signal.

Click save parameter, and a **similarity3d** parameter file is created and, rlinear moveout tab becomes active.

#### **Reverse linear moveout**

As you click on the **rlinear\_moveout** tab, **linear\_moveout** window will pop-up. Input files for this utility are automatically provided and output a file of **model\_coherent\_noise** utility.

| 🗙 AASPI - Linear Moveout (Release Date: February 8, 2015) 🛛 🗖 🖾 🔀       |
|-------------------------------------------------------------------------|
| Eile Help                                                               |
| linear_moveout - calculate Linear moveout                               |
| Seismic Input (*.H): GrZone8sec_2800_2.H Browse                         |
| Unique Project Name: 2800                                               |
| Suffix: workflow                                                        |
| Liner Moveout correction                                                |
| LMO Velocity (ft/s): 2800                                               |
| Start time(s): -0.4                                                     |
| End time(s): 1.6 3                                                      |
| f1 (Hz): 10                                                             |
| f2 (Hz): 15                                                             |
| f3 (Hz): 25                                                             |
| f4 (Hz): 30                                                             |
|                                                                         |
| Save linear_moveout parameters for AASPI Coherent Noise Suppression Wor |
| Save Parameter and return to Coherent Noise Suppression                 |
|                                                                         |
|                                                                         |
|                                                                         |
|                                                                         |
| (c) 2008-2015 AASPI - The University of Oklahoma Execute linear_moveout |
|                                                                         |

Choose (1) velocity for linear moveout. Please put a negative velocity with the same absolute value as you choose for linear moveout. Choose (2) start time as the original file start time, and (3) an end time as original file end time. As you click on (4) save parameter, a linear moveout parameter file will be created and rlinear moveout utility will close.

Now, you can press execute button on the main utility window.

| Coherent Noise Supp                                                                                                    | ression workflow: This<br>Step 1: Select a Pr                                                                                                    | orogram models col<br>estack Seismic Data                                                                                                    | erent noise e.g. Groun<br>a |
|----------------------------------------------------------------------------------------------------|----------------------------------------------------------------------------------------------------|----------------------------------------------------------------------------------------------------|-----------------------------|
| Input seismic data file                                                                                                    | name (*.H): omes3/ver                                                                                                    | m8925/project/ Br                                                                                                    | owse                        |
| *Unique Project Name:                                                                                                    | 2800                                                                                                    | _                                                                                                    |                             |
| Suffix:                                                                                                    | workflow                                                                                                    | _                                                                                                    |                             |
| Verbose:                                                                                                    | Γ                                                                                                    |                                                                                                    |                             |
| Use MPI:                                                                                                    | N                                                                                                    |                                                                                                    |                             |
| Processors per node:                                                                                                    | 8                                                                                                    |                                                                                                    |                             |
| and the state of the state of t |                                                                                                    |                                                                                                    |                             |
| Node LIST:<br>Save workflow envi                                                                                                    | llocalhost<br>ronment parameters                                                                                                    | ]                                                                                                    |                             |
| Node List:<br>Save workflow envir<br>Step2 : Save parame                                                                                                    | liocalhost<br>ronment parameters<br>eter files for desired pr                                                                                                    | ograms                                                                                                    |                             |
| Node List:<br>Save workflow envi<br>Step2 : Save param<br>Define parameters for                                                                                                    | localhost<br>ronment parameters<br>eter files for desired pro<br>linear_moveout                                                                                              | ograms<br>☞linear_moveou                                                                                                    | t                           |
| Node List:<br>Save workflow envi<br>Step2 : Save param<br>Define parameters for<br>Define parameters for                                                                                                    | localhost<br>ronment parameters<br>eter files for desired pr<br>linear_moveout<br>dip3d                                                                                      | ograms<br>F jinear_moveou<br>F gip3d                                                                                                    | <u>t</u>                    |
| Note List:<br>Save workflow envi<br>Step2 : Save param<br>Define parameters for<br>Define parameters for<br>Define parameters for                                                                                                    | localhost<br>ronment parameters<br>eter files for desired pr<br>linear_moveout<br>dip3d<br>filter_dip_components                                                             | ograms<br>F jinear_moveou<br>F gip3d<br>F filter_dip_com                                                                                                    | t                           |
| Node List:<br>Step2 : Save param<br>Define parameters for<br>Define parameters for<br>Define parameters for<br>Define parameters for                                                                                                    | localhost<br>ronment parameters<br>eter files for desired pr<br>linear_moveout<br>dip3d<br>filter_dip_components<br>similarity3d                                             | ograms<br>Filinear_moveou<br>filinear_moveou<br>filinear_moveou | t j                         |
| Save workflow envir<br>Step2 : Save param<br>Define parameters for<br>Define parameters for<br>Define parameters for<br>Define parameters for<br>Define parameters for                                                                                                    | llocalhost<br>ronment parameters<br>eter files for desired pr<br>linear_moveout<br>dip3d<br>filter_dip_components<br>similarity3d<br>model_coherent_noise                    | ograms<br>F linear_moveou<br>Gip3d<br>F filter_dip_com<br>Similarity3d<br>F model_cohere                                                                                                    | t<br>ponents                |
| Save workflow envir<br>Step2 : Save param<br>Define parameters for<br>Define parameters for<br>Define parameters for<br>Define parameters for<br>Define parameters for                                                                                                    | llocalhost<br>ronment parameters<br>eter files for desired pr<br>linear_moveout<br>dip3d<br>filter_dip_components<br>similarity3d<br>model_coherent_noise<br>rlinear_moveout | ograms<br>F linear_moveou<br>dip3d<br>F filter_dip_com<br>gimilarity3d<br>F model_cohere<br>F dinear_moveou                                                                                                    | t<br>ponents<br>nt_noise    |

Input ground roll zone:

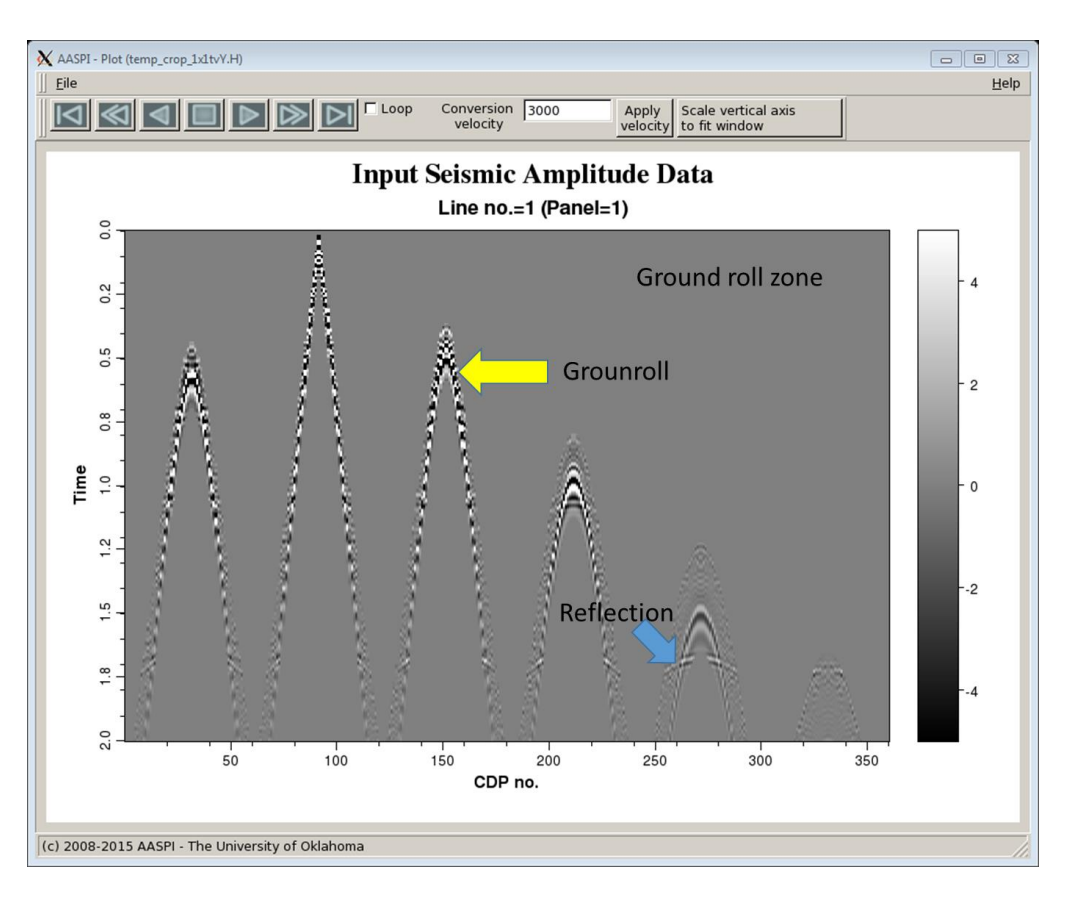

Outputs: Output of linear moveout.

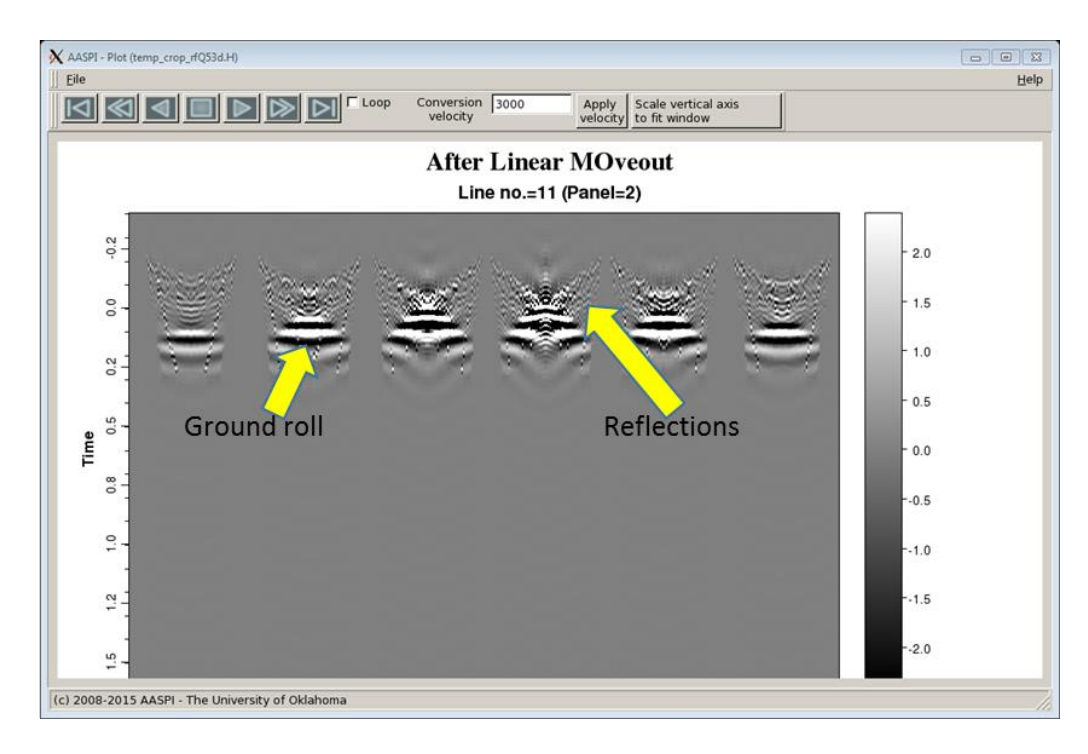

Output of **dip3d**, this is in shot line direction.

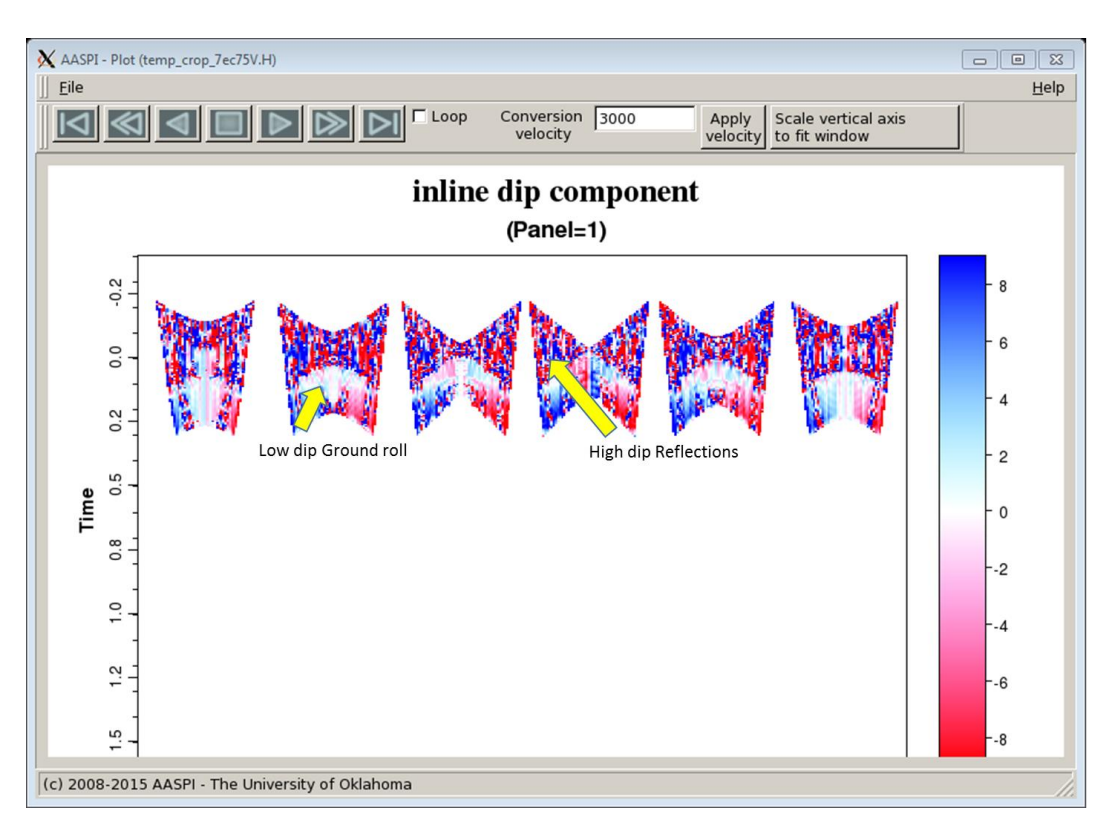

Output of **filter\_dip\_components**, this is in shot line direction.

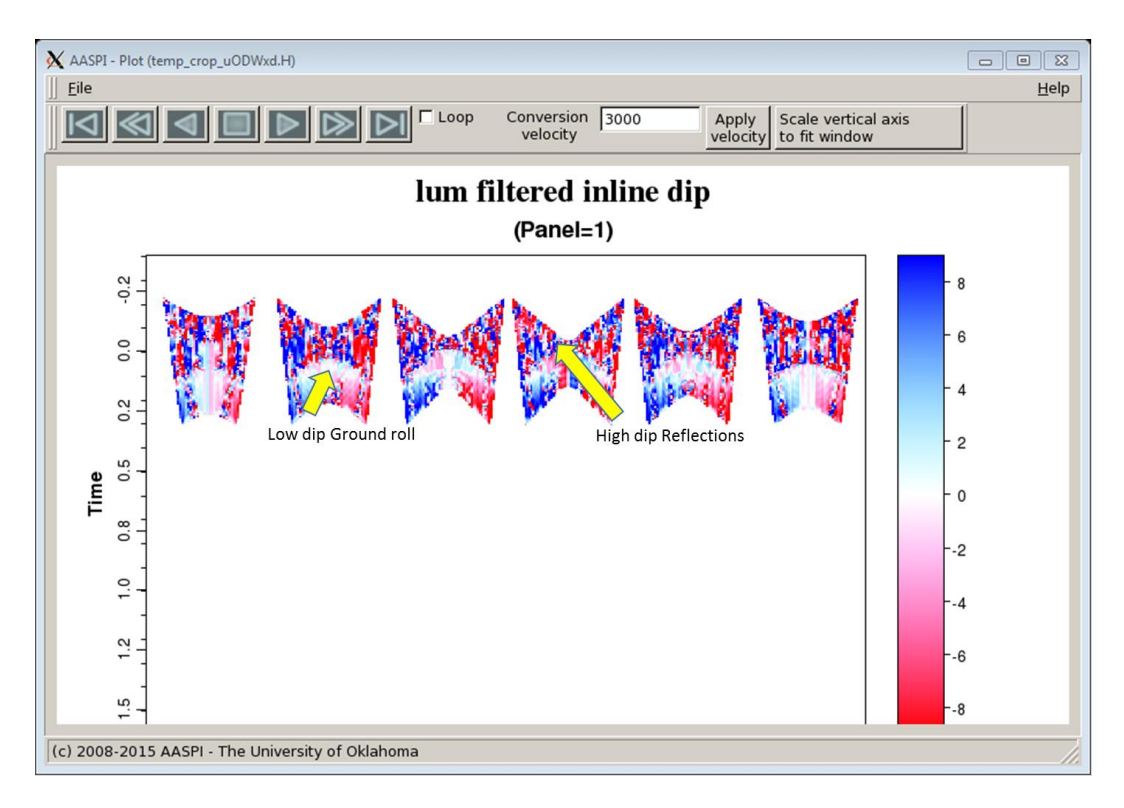

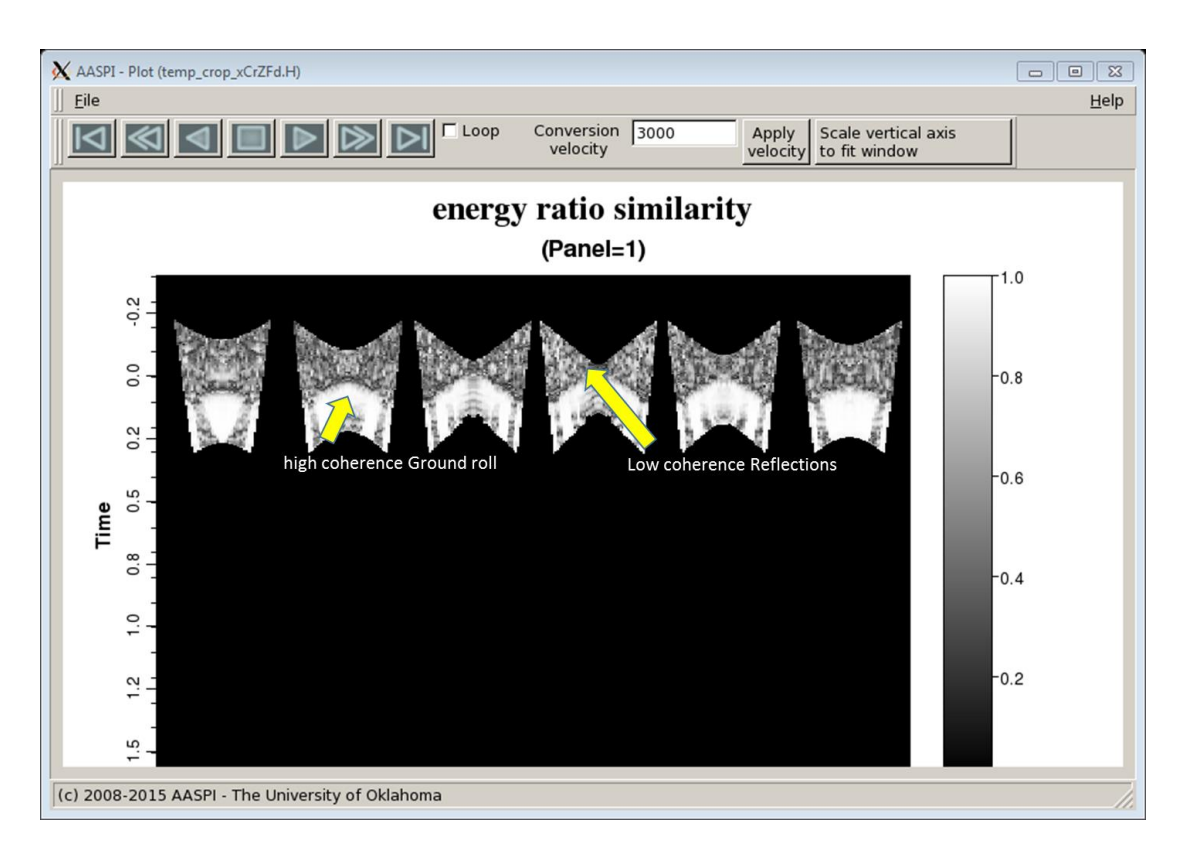

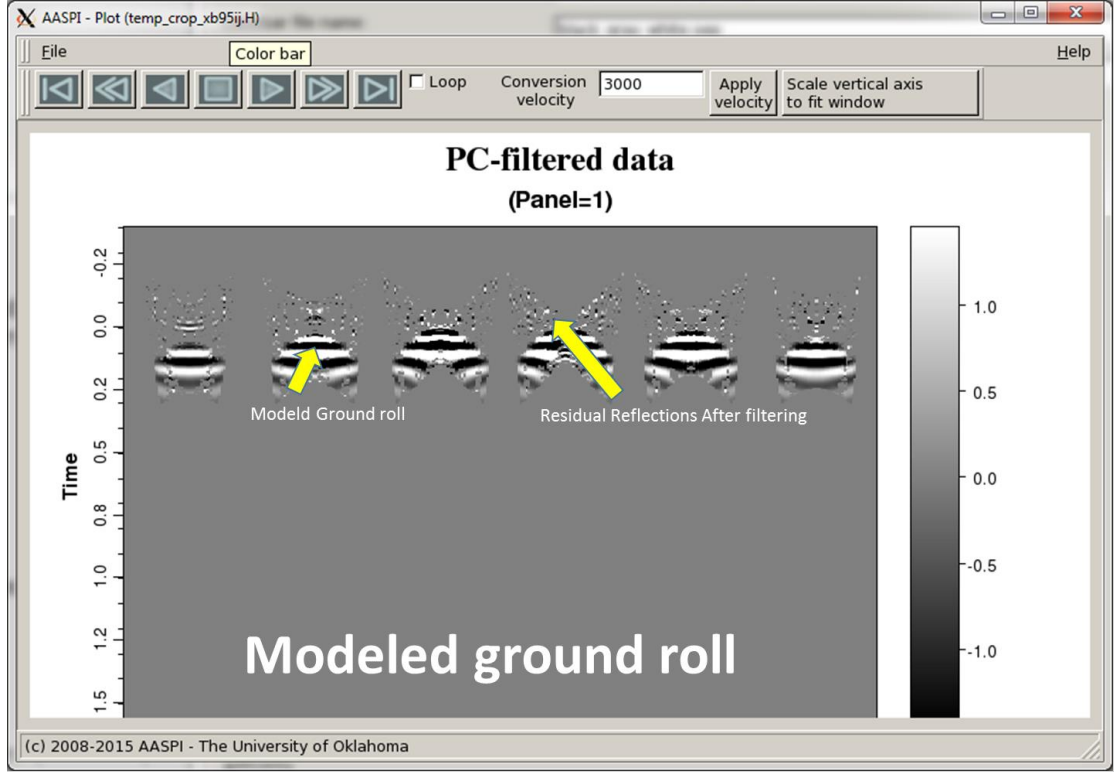

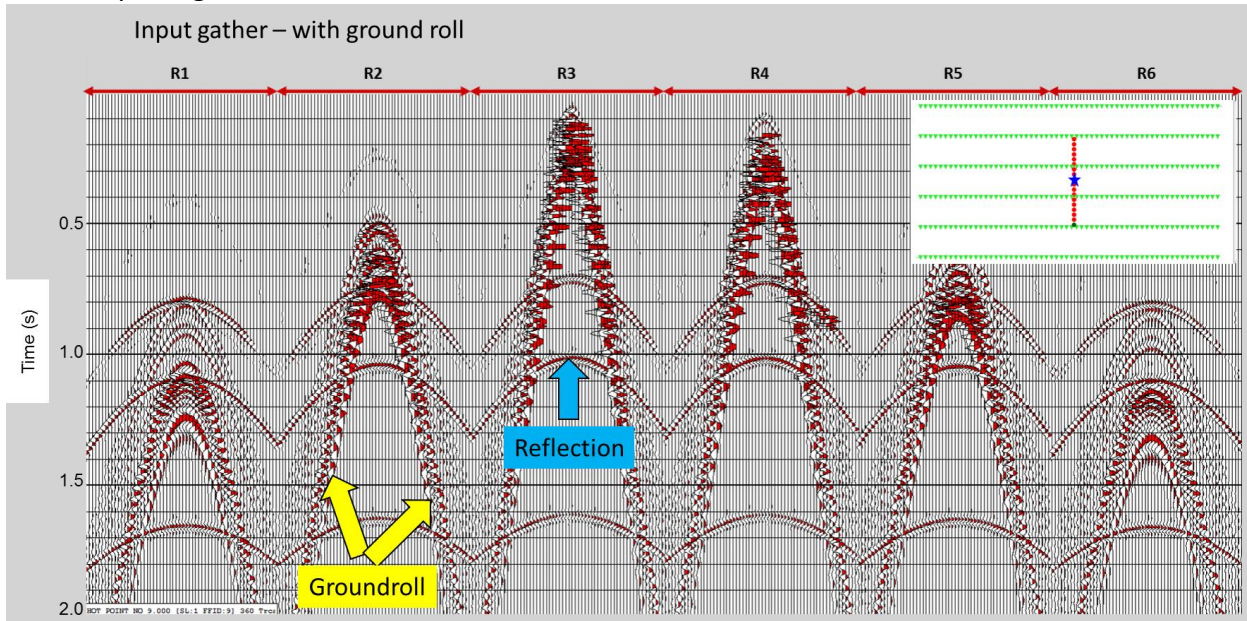

#### The complete gather:

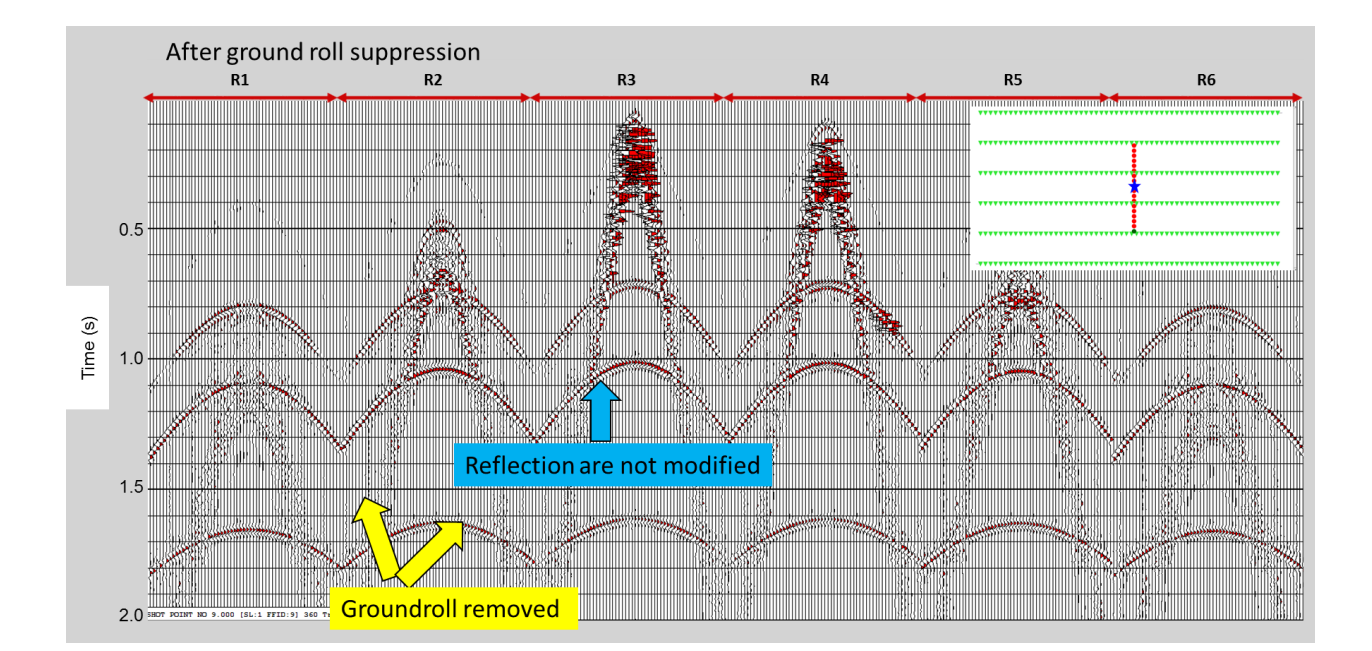

# References

- Al-Bannagi, M., K. Fang, P. G. Kelamis, and G. S. Douglass, 2005, Acquisition footprint suppression via the truncated SVD technique: Case studies from Saudi Arabia: The Leading Edge, 24, 832-834.
- Davogustto, O., and K. J. Marfurt, 2011, Footprint suppression applied to legacy seismic data volumes: to appear in the GCSSEPM 31<sup>st</sup> Annual Bob. F. Perkins Research Conference.
- Fehmers, G., F. W. Höecker, 2003, Fast structural interpretation with structure-oriented filtering: Geophysics, **68**, 1286-1293.
- Helmore, S., 2009, Dealing with the noise Improving seismic whitening and seismic inversion workflows using frequency split structurally oriented filters: 78<sup>th</sup> Annual International Meeting of the SEG, Expanded Abstracts, 3367-3371.
- Kirlin, R. L., W. J. Done, 1999, Covariance Analysis for Seismic Signal Processing: Geophysical Developments No.8, Society of Exploration Geophysicists.
- Kuwahara, M., K. Hachimura, S. Eiho, and M. Kinoshita, 1976, Digital processing of biomedical images: Plenum Press, 187–203.
- Luo, Y., S. al-Dossary, and M. Marhoon, 2002, Edge-preserving smoothing and applications: The Leading Edge, **21**, 136–158.
- Marfurt, K. J., 2006, Robust estimates of reflector dip and azimuth: Geophysics, 71, 29–40.
- Verma, S., S. Guo, T. Ha, K. J. Marfurt, 2015, Highly aliased groundroll suppression using a 3D multiwindow KL filter: Application to a legacy Mississippi Lime survey: Under review in Geophysics.